## Process flow for "Bharat Aadhaar Seeding Enabler (BASE)"

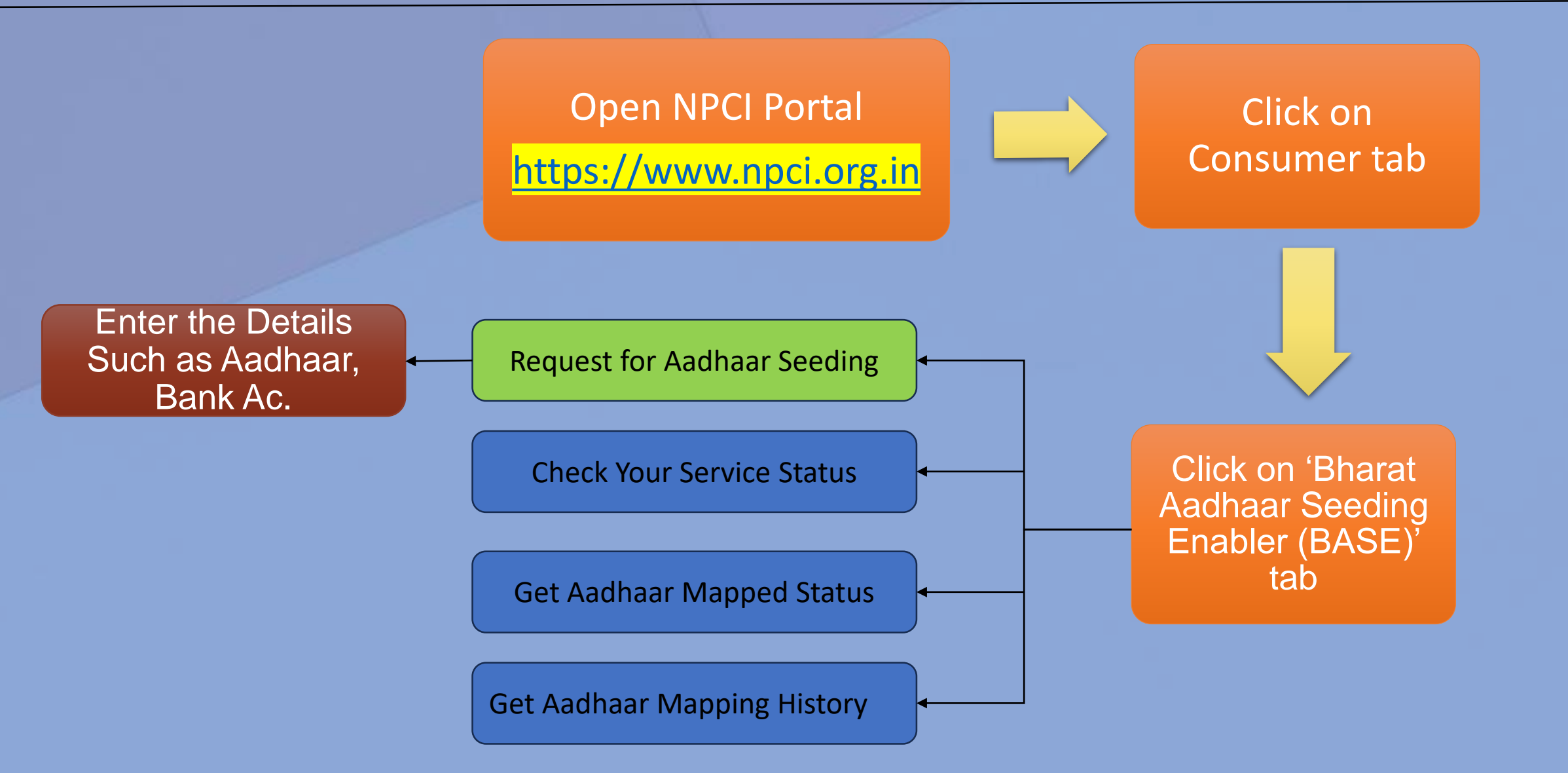

\*After clicking on Bharat Aadhaar Seeding enable tab, a screen of 'Request for Aadhar Seeding" will be appeared automatically to enter basic details such as Aadhaar no., Bank account details etc.

## Steps to follow for "Request for Aadhaar Seeding"

- ✓ Click on <u>https://www.npci.org.in</u> for NPCI website
- ✓ Click Consumer button
- Press "Bharat Aadhaar Seeding Enabler (BASE) " button

## Hindi version

- एनपीसीआई साइट पर जाएं और "उपभोक्ता" टैब पर क्लिक करें
- फिर "भारत आधार सीडिंग इनेबलर (बेस)" पर क्लिक करें,

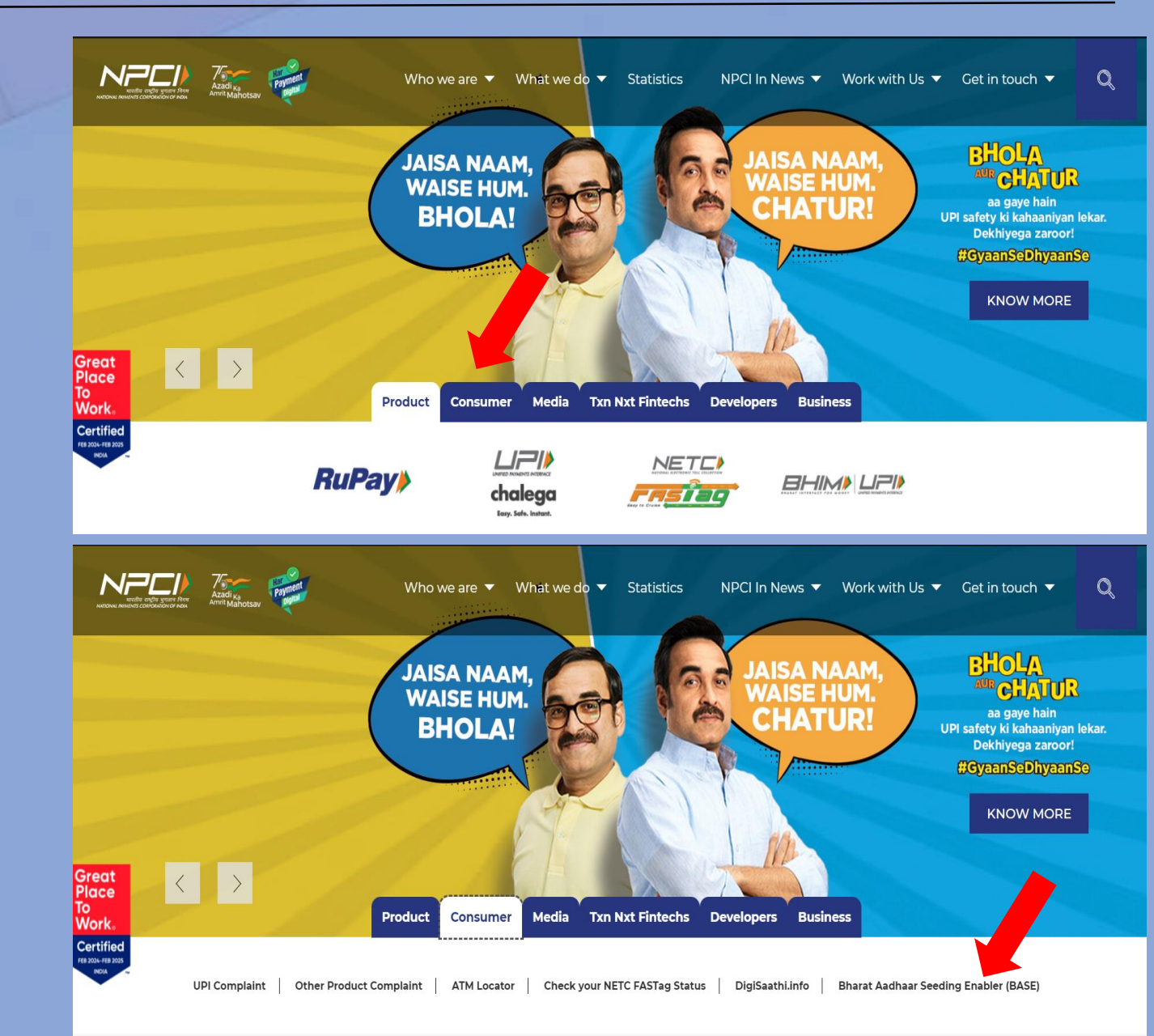

## Steps to follow for "Request for Aadhaar Seeding"

• आधार मैप की गई स्थिति प्राप्त करें

• आधार मैपिंग इतिहास प्राप्त करें

|                                                                                                  |                                                                                                    |                               | ^                                         |   |                               |
|--------------------------------------------------------------------------------------------------|----------------------------------------------------------------------------------------------------|-------------------------------|-------------------------------------------|---|-------------------------------|
| "Request for Aadhaar Seeding" window will be appeared with 4 options                             | Request for Aadhaar Seeding Check Yo                                                                                                    | ur Service Status Get Aadhaar | Mapped Status Get Aadhaar Mapping History |   |                               |
| Request for Aadhaar Seeding<br>Check Your Service Status                                         |                                                                                                    |                               | Request for Aadhaar                       |   | *click above for other servic |
| Get Aadhaar Mapping History                                                                      | Enter your Aadhaar ©<br>Eg: 0000 1111 2222                                                                                                    | Ŕ                             | Seeding De-Seeding                        |   |                               |
| Enter details like Aadhaar no., Bank<br>account details etc                                      | Select Your Bank : ①                                                                                                    |                               | Account Number 0                          | Ŕ |                               |
| <u>ndi version</u>                                                                               | Select Bank                                                                                                    | V                             | Eg: 2000/ 20000/ 20000/ 20000/            |   |                               |
| आधार सीडिंग के लिए अनुरोध'' विंडो 4 विकल्पों के<br>साथ दिखाई देगी<br>• आधार सीडिंग के लिए अनुरोध | Confirm Account Number @<br><br>Eg: xxxx xxxxx xxxxx xxxxx                                                                                                    | <u>N</u>                      |                                           |   |                               |
| • अपनी सेवा की स्थिति जांचें                                                                     | By submitting my Aadhar number, bank account number and other details ("Information") on this Platform, I voluntarily and with my own free will, agree and give my consent for the use of Information, |                               |                                           |   |                               |

By submitting my Aadhar number, bank account number and other details ("Information") on this Platform, I voluntarily and with my own free will, agree and give my consent for the use of Information, including my Aadhar number, for the purpose of authentication from UIDAI and for carrying out seeding enquiry or seeding it with the bank of my choosing ("Bank"). I agree with and understand that, for the purpose of such authentication and Aadhaar seeding, the details submitted by me shall be sent to UIDAI and the Bank, to confirm the authenticity of my Aadhaar number and link the Aadhaar number with the bank account held with the Bank as per the Information submitted by me, respectively. I agree with and acknowledge that I shall not hold NPCI responsible for the Bank rejecting my request due any reason whatsoever, and I agree that NPCI shall not be held liable for any loss resulting therefrom.